## **Anleitung Webakte**

| Steuer<br>Schleicher                                          | Steuerkanzlei Georg Schleicher<br>Meine Akten ▼                       |  |  |
|---------------------------------------------------------------|-----------------------------------------------------------------------|--|--|
| Steuerkanzlef Schleicher<br>Grabenstraße 19/91220 Schnaittach | Nachricht erstellt.                                                   |  |  |
| 1. 🗄 Aktenübersicht 📄 test                                    | test                                                                  |  |  |
| 2. <b>B</b> 3. <b>D E</b>                                     | Arrow Alles als gelesen markieren Übersicht als PDF Vorlage erstellen |  |  |
| O ausg. Aktion wählen                                         | anwenden                                                              |  |  |
| Nachricht                                                     | heute, 11:57                                                          |  |  |
| Test                                                          |                                                                       |  |  |

1. **Aktenübersicht**: hier wird die Akte "Test" angezeigt, in der Sie Nachrichten erstellen können, unsere neuen Nachrichten lesen oder Dateien hochladen können

| 2. | "Neue | Nachricht" | erstellen |
|----|-------|------------|-----------|
|----|-------|------------|-----------|

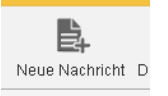

- a. Auf das Symbol "Neue Nachricht" klicken
- b. Betreff und Text erfassen
- c. ggf. Datei hochladen (per Drag-and-Drop oder über "Dateien auswählen"
- d. Relevante Belege/Unterlagen hochladen
  - i. Einzelne Dateien oder auch eine Gesamtdatei, wie es Ihnen lieber ist
- e. Senden (wir bekommen dann sofort eine Benachrichtigung, dass Sie neue Daten hochgeladen haben)
- f. Es können auch mehrere Nachrichten erstellt werden

## 3. Nachträgliche Ergänzungen

- a. Entweder eine "Neue Nachricht" anlegen oder
- b. einzelne Dateien können über "Datei hochladen" auch schnell und einfach eingefügt werden

| t | Datei hochladen |  |
|---|-----------------|--|

Bei weiteren Fragen oder Problemen, wenden Sie sich bitte an julia.adam@steuerschleicher.de